#### IT Essentials 5.0

# 5.3.2.20 Travaux pratiques – Gestion des pilotes de périphériques avec le Gestionnaire de périphériques dans Windows 7

### Introduction

Imprimez et faites ces travaux pratiques.

Au cours de ce TP, vous allez utiliser le Gestionnaire de périphériques Windows pour collecter des informations sur les différents pilotes et voir comment le Gestionnaire de périphériques les gère.

#### Matériel conseillé

Cet exercice nécessite l'équipement suivant :

Un ordinateur exécutant Windows 7

#### Étape 1

Ouvrez une session en tant qu'Administrateur.

Cliquez sur Démarrer > Panneau de configuration et double-cliquez sur l'icône Système.

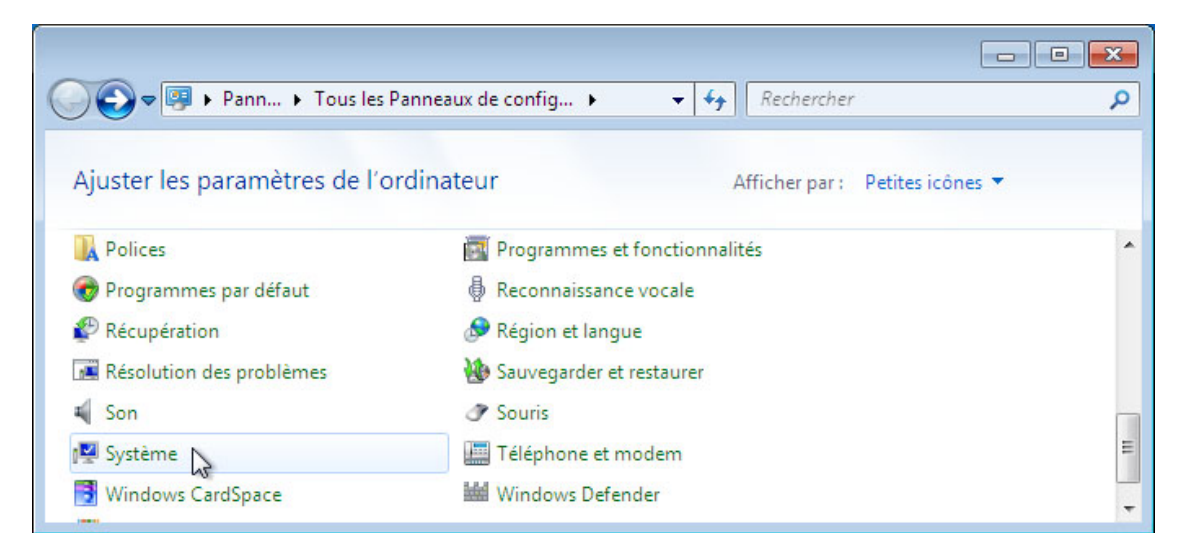

La fenêtre « Système » s'affiche.

| ~ ~ ~ ~ ~ ~ ~ ~ ~ ~ ~ ~ ~ ~ ~ ~ ~ ~ ~ ~                                                                                                    |                                                                                                    |                                                                                                    |                                                           |                    |
|----------------------------------------------------------------------------------------------------|----------------------------------------------------------------------------------------------------|----------------------------------------------------------------------------------------------------|-----------------------------------------------------------|--------------------|
| 🚱 🔵 🗢 🖳 🕨 Panneau de confi                                                                                                    | guration 🕨 Tous les Panneaux de                                                                                                    | configuration 🕨 Système                                                                                                    | ✓ Rechercher                                              | Q                  |
| Fichier Edition Affichage Out                                                                                                    | ils ?                                                                                                    |                                                                                                    |                                                           |                    |
| <ul> <li>Page d'accueil du panneau de configuration</li> <li>Gestionnaire de périphériques</li> <li>Paramètres d'utilisation à distance</li> <li>Protection du système</li> <li>Paramètres système avancés</li> </ul> | Informations système g<br>Édition Windows<br>Windows 7 Édition Intégral<br>Copyright © 2009 Microso                                                                                                    | <b>jénérales</b><br>le<br>ft Corporation. Tous droits réservés.                                                                                                    |                                                           |                    |
| Voir aussi                                                                                                    | Système<br>Évaluation :<br>Processeur :<br>Mémoire installée (RAM) :<br>Type du système :<br>Stylet et fonction tactile :<br>Paramètres de nom d'ordinate<br>Nom de l'ordinateur :<br>Nom complet :<br>Description de l'ordinateur<br>Groupe de travail : | Indice de performance Windows<br>Intel(R) Core(TM)2 Duo CPU E6550 @ 2.33GHz 2.33 f<br>1,50 Go<br>Système d'exploitation 32 bits<br>La fonctionnalité de saisie tactile ou avec un stylet n'est<br>ur, de domaine et de groupe de travail<br>WIN-6RT1E4FALOH<br>WIN-6RT1E4FALOH<br>WIN-6RT1E4FALOH<br>:<br>WORKGROUP | GHz<br>pas disponible sur cet éc<br>@Modifier<br>paramètr | cran<br>les<br>res |
| Centre de maintenance<br>Windows Update<br>Informations et outils de<br>performance                                                                                                    | Activation de Windows<br><b>23 jours avant l'activat</b><br>ID de produit : 00426-292-0                                                                                                    | ion. Activez Windows maintenant<br>2000007-85962 Modifier la clé de produit (Product Key)                                                                                                    |                                                           |                    |

Dans le volet de gauche, cliquez sur **Paramètres système avancés**.

La fenêtre « Propriétés système » s'affiche.

| Paramètres système avancés                                                                                           | Protection du système                                                                                        | Utilisation à distance                                        |
|----------------------------------------------------------------------------------------------------|----------------------------------------------------------------------------------------------------|---------------------------------------------------------------|
| Nom de l'ordinateur                                                                                                  |                                                                                                    | Matériel                                                      |
| Gestionnaire de périphériques<br>Le Gestionnaire de<br>périphériques maté<br>Gestionnaire de pé<br>ces périphériques | s<br>périphériques affiche la li<br>riels installés sur votre ord<br>riphériques pour modifier l             | ste des<br>inateur. Utilisez le<br>es propriétés de           |
|                                                                                                    | Gestionnaire de pé                                                                                           | riphériques                                                   |
| Paramètres d'installation des<br>Indiquez si Window<br>vos périphériques e                                           | périphériques<br>vs doit télécharger des pil<br>et des informations détaillé                                 | otes logiciels pour<br>ies à leur sujet.                      |
| Paramètres d'installation des<br>Indiquez si Window<br>vos périphériques e                                           | périphériques<br>vs doit télécharger des pil<br>et des informations détaillé<br>Paramètres d'installation o  | otes logiciels pour<br>ies à leur sujet.<br>des périphériques |
| Paramètres d'installation des<br>Indiquez si Window<br>vos périphériques e                                           | périphériques<br>vs doit télécharger des pil<br>et des informations détaillé<br>Paramètres d'installation o  | otes logiciels pour<br>ies à leur sujet.<br>les périphériques |
| Paramètres d'installation des<br>Indiquez si Window<br>vos périphériques e                                           | périphériques<br>vs doit télécharger des pil<br>et des informations détaillé<br>Paramètres d'installation d  | otes logiciels pour<br>ies à leur sujet.<br>des périphériques |
| Paramètres d'installation des<br>Indiquez si Window<br>vos périphériques e                                           | périphériques<br>vs doit télécharger des pili<br>et des informations détaillé<br>Paramètres d'installation o | otes logiciels pour<br>ves à leur sujet.<br>des périphériques |

Cliquez sur l'onglet Matériel, puis sur le bouton Paramètres d'installation des périphériques.

La fenêtre « Paramètres d'installation de périphérique » s'affiche.

| Paramètres d'installation de périphérique                                                                  | × |
|----------------------------------------------------------------------------------------------------|---|
| Voulez-vous que Windows télécharge le pilote et les icônes réalistes pour vos<br>périphériques ?           |   |
| 🔘 Oui, effectuer cela automatiquement (recommandé)                                                         |   |
| Non, je préfère choisir manuellement                                                                       |   |
| 🔘 Toujours installer le meilleur pilote à partir de Windows Update.                                        |   |
| <ul> <li>Installer un pilote depuis Windows Update s'il est introuvable sur mon<br/>ordinateur.</li> </ul> |   |
| Ne jamais installer de pilotes depuis Windows Update.                                                      |   |
| Remplacer les icônes de périphériques génériques par des icônes améliorées                                 |   |
| Pourquoi est-il préférable que Windows le fasse automatiquement ?                                          |   |
| Phregistrer les modifications                                                                              | 2 |

Acceptez les paramètres par défaut et cliquez sur Annuler.

Cliquez sur le bouton Gestionnaire de périphériques.

|                                                                                                    | Protection du système Utilisation à distance                                                                                                |
|----------------------------------------------------------------------------------------------------|----------------------------------------------------------------------------------------------------|
| Nom de l'ordinateur                                                                                                   | Matériel                                                                                                    |
| Gestionnaire de périphériques<br>Le Gestionnaire de<br>périphériques maté<br>Gestionnaire de pé<br>ces périphériques. | s<br>périphériques affiche la liste des<br>riels installés sur votre ordinateur. Utilisez le<br>riphériques pour modifier les propriétés de |
|                                                                                                    | Gestionnaire de périphériques                                                                                                    |
| vos périphériques e                                                                                                   | et des informations detaillées à leur sujet.                                                                                                |
| (                                                                                                    | Paramètres d'installation des périphériques                                                                                                 |
|                                                                                                    | Paramètres d'installation des périphériques                                                                                                 |
| (                                                                                                    | Paramètres d'installation des périphériques                                                                                                 |

La fenêtre « Gestionnaire de périphériques » s'affiche.

| 🚔 Gestionnaire de périphériques                                                                                                    |                  |  |
|----------------------------------------------------------------------------------------------------|------------------|--|
| Fichier Action Affichage ?                                                                                                    |                  |  |
|                                                                                                    | ê 😼 🕼            |  |
| WIN-7COILEJHS91      WIN-7COILEJHS91      WIN-7COILEJHS91      Autres périphériques      Périphériques      Cartes graphique VGA str      Cartes graphique VGA str      Cartes réseau      Contrôleurs audio, vidée      Contrôleurs de lecteur d      Contrôleurs de lecteur d      Contrôleurs de stockage      Contrôleurs de stockage      Contrôleurs de stockage      Contrôleurs de bus USB      Eccteurs de disquett      Lecteurs de disquett      Lecteurs de disquett      Lecteurs de disquett      Contrôleurs de VD/CD-ROM      Moniteurs      Périphériques système      Périphériques système      Ports (COM et LPT)      Processeurs      Souris et autres périphérique |                  |  |
|                                                                                                    |                  |  |
| Ouvre la feuille de propriétés pour la sél                                                                                                    | ection actuelle. |  |

Sélectionnez la **flèche** en regard de Cartes graphiques. Cliquez avec le bouton droit sur le nom de la carte et sélectionnez **Propriétés**.

La fenêtre « Propriétés de Carte graphique » s'affiche.

| Carte graphique \          | /GA standard                           |   |
|----------------------------|----------------------------------------|---|
| Type de périphérique :     | Cartes graphiques                      |   |
| Fabricant :                | (Types d'écrans standard)              |   |
| Emplacement :              | Bus PCI 0, périphérique 15, fonction 0 |   |
| État du périphérique       |                                        |   |
| Construction of the second | and a second share and                 |   |
| Ce périphérique fonction   | ne correctement.                       | * |
| Ce périphérique fonction   | ne correctement.                       | * |

Quelles informations sont affichées dans l'onglet Général ?

Cliquez sur l'onglet Pilote.

| iénéral Pilote Détail    | s Ressources                                                                                          |
|--------------------------|----------------------------------------------------------------------------------------------------|
| Carte graphique          | e VGA standard                                                                                        |
| Foumisseur du pilote :   | Microsoft                                                                                             |
| Date du pilote :         | 21/06/2006                                                                                            |
| Version du pilote :      | 6.1.7600.16385                                                                                        |
| Signataire numérique     | Microsoft Windows                                                                                     |
| Détails du pilote        | Afficher les détails concernant les fichiers du<br>pilote.                                            |
| Mettre à jour le pilote. | . Mettre à jour le pilote de ce périphérique.                                                         |
| Version précédente       | Si le périphérique ne fonctionne pas après miss<br>à jour du pilote, réinstaller le pilote précédent. |
| Désa <u>c</u> tiver      | Désactiver le périphérique sélectionné.                                                               |
| Dési <u>n</u> staller    | Désinstaller le pilote (utilisateur expérimenté).                                                     |

Quelles fonctions vous propose cet onglet ?

# Étape 6

Cliquez sur l'onglet **Détails**. Cet onglet fournit des détails supplémentaires sur le matériel.

| roprietes de l'e | arte graphique VGA s  | tandard | 2 |
|------------------|-----------------------|---------|---|
| Général Pilote   | Détails Ressources    | 3       |   |
| Carte            | graphique VGA standar | d       |   |
| Propriété        |                       |         | _ |
| Description du   | u périphérique        |         | • |
| Valeur           |                       |         |   |
| Cate crachie     | wa VGA standard       |         |   |
| Carte graphic    |                       |         | - |
|                  |                       |         |   |
|                  |                       |         |   |
|                  |                       |         |   |
|                  |                       |         |   |
|                  |                       |         |   |
|                  |                       |         |   |
|                  |                       |         |   |
|                  |                       |         |   |
|                  |                       |         |   |
|                  |                       |         |   |
|                  |                       |         |   |

Cliquez sur l'onglet Ressources.

| Carte graphi           |                                        |     |
|------------------------|----------------------------------------|-----|
|                        |                                        |     |
| Paramètres de ressou   | rces :                                 |     |
| Type de ressource      | Paramètre                              |     |
| Plage d'E/S            | 10D0 - 10DF                            |     |
| Plage mémoire          | D0000000 - D7FFFFF                     |     |
| Plage mémoire          | C8800000 - C8FFFFF                     | *   |
| Paramètres 🛛 🗌         |                                        | Ŧ   |
|                        | 🕼 Utiliser les paramètres automatiques |     |
|                        | Modifier le paramè                     | tre |
| Liste de périphériques | en conflit :                           |     |
| Aucun conflit.         |                                        | ^   |
|                        |                                        |     |

Quelles informations sont affichées dans l'onglet Ressources ?

Fermez la fenêtre « Propriétés de Cartes vidéo » et cliquez sur Annuler.

#### Étape 8

Accédez à la fenêtre « Propriétés de Connexion réseau » en cliquant sur la **flèche** en regard de Cartes réseau, puis cliquez avec le bouton droit sur le nom de la carte et sélectionnez **Propriétés**.

| Connexion réseau Intel(R) PRO/1000 MT Type de périphérique : Cartes réseau Fabricant : Intel Emplacement : Emplacement PCI 33 (Bus PCI 2, périphériqu État du périphérique Ce périphérique fonctionne correctement.                                                                                                    | eneral   | Avancé                      | Pilote          | Détails        | Ressources    | Gestion de l'alime   | entati |
|----------------------------------------------------------------------------------------------------|----------|-----------------------------|-----------------|----------------|---------------|----------------------|--------|
| Type de périphérique : Cartes réseau<br>Fabricant : Intel<br>Emplacement : Emplacement PCI 33 (Bus PCI 2, périphériq<br>1, fonction 0)<br>État du périphérique<br>De périphérique fonctionne correctement.                                                                                                    | <u>.</u> | Connexio                    | on résea        | u Intel(R)     | PRO/1000 M1   | г                    |        |
| Fabricant :       Intel         Emplacement :       Emplacement PCI 33 (Bus PCI 2, périphériq 1, fonction 0)         État du périphérique       Image: Compare 1, fonction 0)         État du périphérique fonctionne correctement.       Image: Compare 1, fonction 0, fonction 0, fonct | Туре     | de périphér                 | ique :          | Cartes         | réseau        |                      |        |
| Emplacement PCI 33 (Bus PCI 2, périphériq<br>1, fonction 0)<br>État du périphérique<br>De périphérique fonctionne correctement.                                                                                                    | Fabric   | ant :                       |                 | Intel          |               |                      |        |
| Ètat du périphérique<br>De périphérique fonctionne correctement.                                                                                                    | Empla    | cement :                    |                 | Empla<br>1 fac | cement PCI 33 | 3 (Bus PCI 2, périph | nériq  |
| De périphérique fonctionne correctement.                                                                                                    |          |                             |                 | 1,1010         | cuori uj      |                      |        |
|                                                                                                    | État d   | lu périphéri<br>ériphérique | que<br>fonctior | ne correc      | tement.       |                      |        |
|                                                                                                    | État d   | lu périphéri<br>ériphérique | que<br>fonctior | nne correc     | xtement.      |                      | *      |
|                                                                                                    | Êtat d   | du périphéri<br>ériphérique | que<br>fonctior | nne correc     | tement.       |                      | *      |

Quels sont les onglets disponibles ?

Y a-t-il des onglets supplémentaires ?

À quoi servent les onglets supplémentaires ?

Fermez la fenêtre « Propriétés de Connexion réseau » et cliquez sur Annuler.

Fermez toutes les fenêtres et clôturez la session.